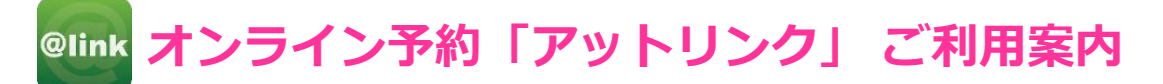

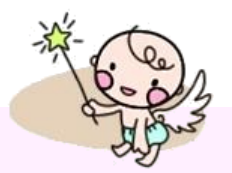

# 1. 利用登録をする(初めてオンライン予約を利用される方)

## <u>スマートフォン用アプリをご利用の方</u>

 QRコードの場合 IOS(App Store)
■
■
■
■
■
■

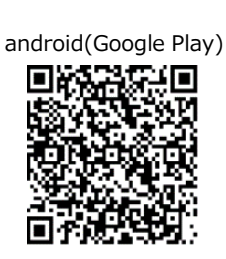

◆ 各ストアからアプリを検索する場合 iPhoneは「App Store」、androidは 「Google Play」で「アットリンク」と 検索してください。

いずれかの方法でアプリをダウンロードし、 起動してください。 次に「通院されている病院/クリニック」から "岩砂病院・岩砂マタニティ"を選択してください。

## <u>WEBサイト(インターネット)をご利用の方</u>

パソコン、携帯電話から下記のURLにアクセス するか、QRコードを読み取ってください。

URL : https://yoyaku.atlink.jp/iwasa-gifu/

アットリンク WEBサイト用 QRコード

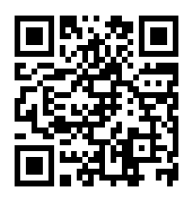

### 【注意事項】

ご登録には「診察券番号」が必要になりますので、 お手元にご準備ください。

お子さまの診察券番号でご登録されないよう、 くれぐれもご注意ください。

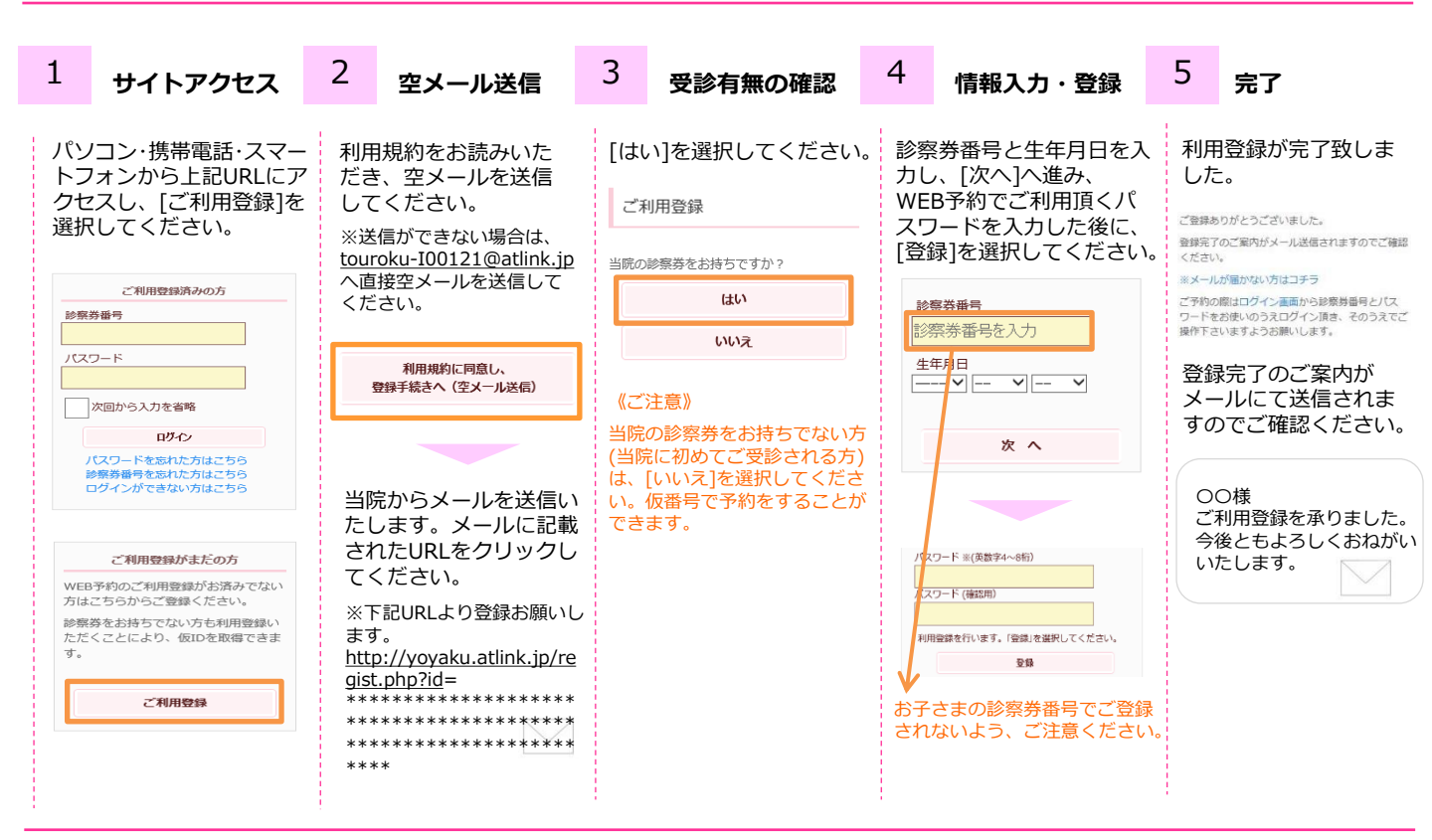

### 数分経ってもメールが届かない

受信許可設定をしないとメールが受け取れない場合があり ます。メール受信許可設定を行ってから再度利用登録を 行ってください。 また迷惑メールフォルダに入っている場合もありますので、 ご確認ください。

※icloudメールは当院からのメールを正常に受け取れないことがあります。他のメールアドレスのご利用をお勧めいたします。

#### 受信許可設定の方法

受信許可設定(IOO121@atlink.jp)の方法は、 WEB予約サイトのサイドメニュー上の[メー ルが届かない方はこちら]から設定方法をご案 内しています。こちらを参照し、設定を行っ てください。

| ログイン              |
|-------------------|
| ご利用登録             |
| よくある質問            |
| メールが届かない方はこち<br>ら |

## 2. 予約をする

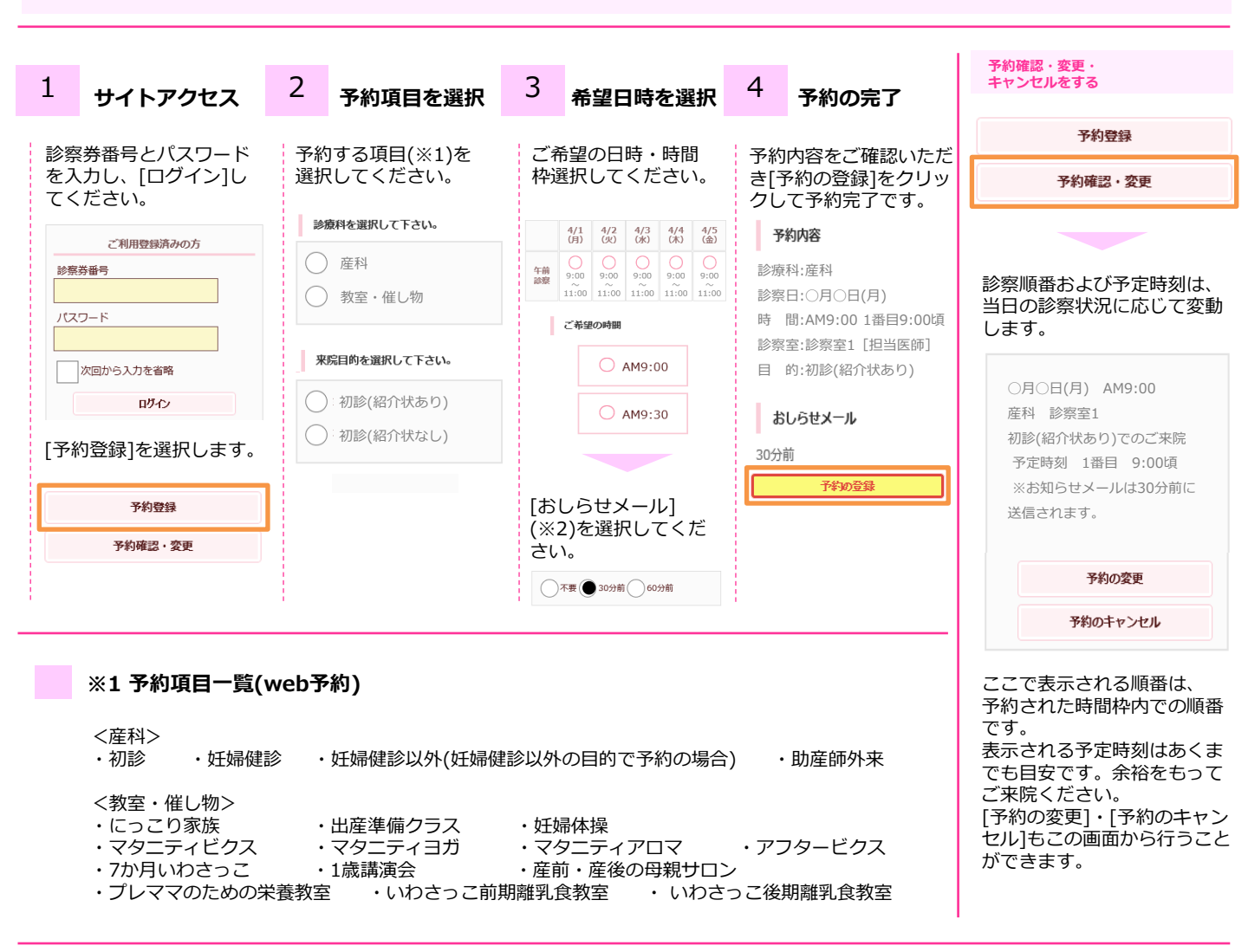

#### ※2 おしらせメールとは

診察予定時刻の30分(または60分前)に「診察の順番が30(または60)分前となりました」という内容のメールが 送信される機能です。

★ お知らせメールは、予約項目のうち「産科」の予約に対してのみ送信され、「教室・催し物」には送信されません。★ ネットワークの環境等によりメールの着信が遅れる可能性がありますので、あくまでも目安としてご利用ください。

### 配信メールの受信拒否設定について

ご登録いただきましたメールアドレスに、当院より診察や教室・催し物に関する重要なお知らせを配信させていただく場合が ございますので、お手持ちの端末で受信拒否設定をされないようご協力をお願いいたします。

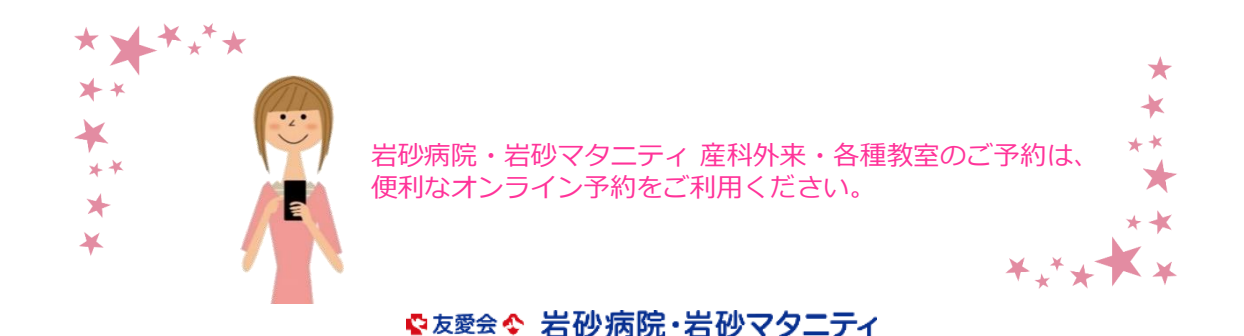